# **BOX CONTENTS**

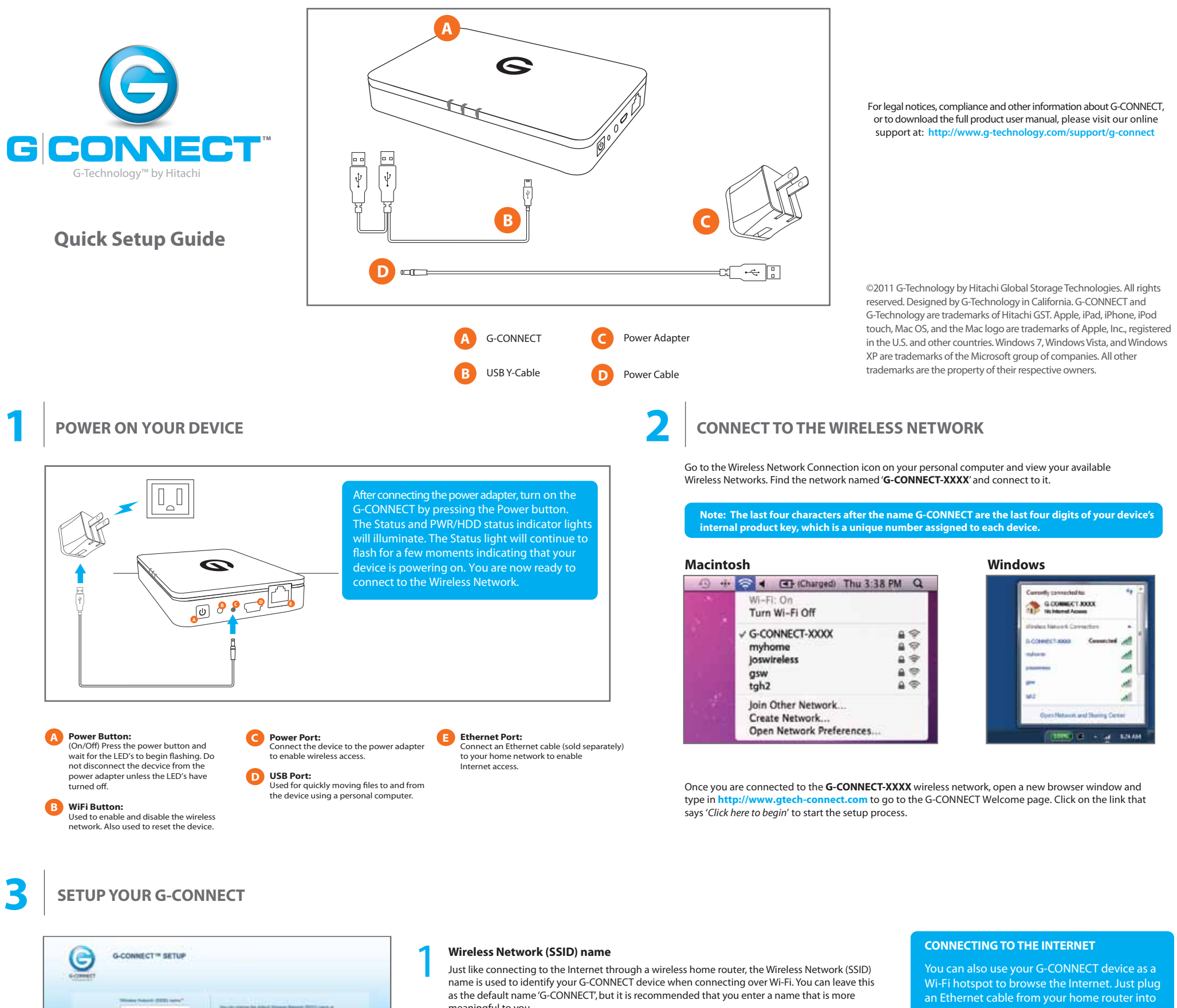

# AND DOM

meaningful to you.

The Wi-Fi password is used as both the password to the Wireless Network and the password to the 'Guest' account. Guest users are only allowed access to content found in the public folders on the device.

## Admin Account

The Admin is typically the owner of the G-CONNECT and can manage all of the content found on the device. This password is different from the Wi-Fi password because it allows access to both the private and public content on the device

### **Finishing the setup**

Once you've entered your information click on the 'Submit' button to complete setup. You can now begin using G-CONNECT by entering http://www.gtech-connect.com into your preferred web browser and logging in using either the Guest or Admin account credentials.

the G-CONNECT device and open a browser to begin surfing the web.

# WELCOME TO G-CONNECT

Now that the G-CONNECT has been successfully setup, you can add content in a variety of ways. The recommended way to quickly add content to the device is by using the included USB Y-Cable. For alternate ways to add content, visit http://www.g-technology.com/support/g-connect

# Transferring files using the USB Y-Cable

Power off the G-CONNECT by pressing the power button found on the device until the LED's begin flashing. When the LED's turn off, it is safe to disconnect the power adapter. Using the USB Y-Cable provided to you with the box contents, plug the two identical ends of the Y-Cable into your personal computer and the third into your G-CONNECT.

Your G-CONNECT should now appear as a drive on the desktop if using a Mac and in 'My Computer if using Windows.

Open Finder on your Mac or Windows Explorer on PC and find the G-CONNECT icon. Drag and drop files from your personal computer into the default folder types on the G-CONNECT. It is recommended, but not required that you use these folders to organize your files.

Files added into the top level folders are private and only visible by users who log in using the Admin account. Files added under the Public folder are accessible by all users that log into the G-CONNECT using the Guest password.

Once you have added your content to the device, you can safely remove the G-CONNECT from your Personal Computer and reconnect it to the power supply for Wi-Fi access.

After transferring large amounts of content it is recommended to leave your G-CONNECT on overnight to properly categorize your content.

Documents Music Photos Y T Public Documents Music Photos TimeMachineBacku Videos TimeMachineBackup Videos

# Using the G-CONNECT

The G-CONNECT features a built-in application that functions like a typical website. To access this application from your Personal Computer, open your desired web browser and go to: http://www.gtech-connect.com and log in using either the Admin or Guest account password.

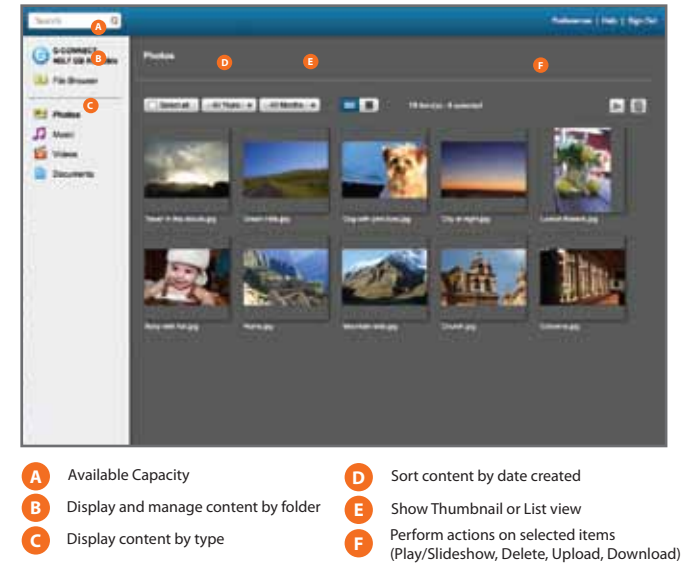

# Getting the free iPad/iPhone app

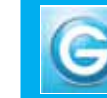

App store onto your mobile device

Please visit our online technical support for more information about using the iPad/iPhone app.

http://www.g-technology.com/support/g-connect